# MC-T123-RW-232

### Magnetic Card All 3 Track reader/writer with RS232 interface

# Program user Guide

Make sure connected the reader/writer with PC correctly.

When power up , Green, orange & Red LED will be on a few second to do the self test.

If Self test passed, Green LED will be ON.

Then run "T123-demo" program from the CD software pack , main menu as follow :

| Port COM1  Baud 9600  Parity none  Data Bits 8  Stop Bits 1  ack 1 ack 2 | 0 |
|--------------------------------------------------------------------------|---|
| ack 1<br>ack 2                                                           | 0 |
| ack 2                                                                    |   |
|                                                                          | 0 |
| ack 3                                                                    | 0 |
|                                                                          |   |
|                                                                          |   |

#### **Device Settings**

[1] Set the Com port parameter (e.g. Com 1 , Band : 9600 , Parity : none , Data bits : 8 , Stop Bits : 1)

[2] click on "Connect"

Write card procedure

[1] Enter Track 1 , 2 & 3 data into the colume field

Track 1 max. 79 Alphanumeric characters (Only Capital letter can be used for Alphabet input)

Track 2 max. 37 Numeric characters

Track 3 max. 104 Numeric characters

- [2] click on "Write" then orange LED will be ON
- [3] swipe the card (make sure the card is in correct direction and magnetic side)
- [4] beep once and Green LED will be ON
- [5] card data will be shown on "Readout Data" windows

## Read card procedure

- [1] just swipe the card , don't need click on any key
- card data will be shown on "Readout Data" windows

#### Set Batch Menu

#### "Incremental encode" Menu

| 🛄 Incremen | təl Encode    |                 | × |
|------------|---------------|-----------------|---|
| Track 1    | Prefix:       | ABC CLUB        | 9 |
| H          | First Number: | 0000001         | 8 |
|            | Increment:    | 1               |   |
|            | Last Number:  | 00000010        | 8 |
|            | Suffix:       |                 | 0 |
| Track 2    | Prefix:       |                 | 0 |
|            | First Number: | Magstripe Rea 🗙 | 0 |
|            | Increment:    | Oki             | 0 |
|            | Last Number:  |                 | 0 |
|            | Suffix:       |                 | 0 |
| Track 3    | Prefix:       |                 | 0 |
|            | First Number: |                 | 0 |
|            | Increment:    |                 | 0 |
|            | Last Number:  |                 | 0 |
|            | Suffix:       |                 | 0 |

- [1] click on Track# and input track data : Preix , First Numer , increment , last numbers and Suffix
- [2] input a Batch File Name
- [3] Click on "Go!"
- If all input data is correct, "OK" message will be shown
- [4] click on "OK" then return to main menu
- [5] swipe the card one by one and the program will be stopped until reached the last numbers

### "Duplicate encode" Menu

| Duplicate E   |                                  |   |
|---------------|----------------------------------|---|
| 12 11ack 1    | JUNN 12343070                    |   |
| Track 2       |                                  |   |
| Track 3       |                                  |   |
| Enter numb    | er of cards to be duplicated: 10 |   |
| Batch File Na | Ime: TEST  Load GO! Clear        | 1 |

- [1] click on Track # and input track data
- [2] enter duplicated card qty
- [3] input a Batch File Name and click on "GO!"
- If all input data is correct, "OK" message will be shown
- [4] click on "OK" then return to main menu
- [5] swipe the card one by one and the program will be stopped until reached the duplicated qty